北海道情報大学 通信教育部事務部 2023/04/11 作成

## 認証システムアプリによるログイン

① Google トップページ (<u>https://www.google.co.jp/</u>) 右上の「ログイン」をクリック

| Googleについて | ストア |                             | Gmail 画像 | # <b>ロ</b> タイン |
|------------|-----|-----------------------------|----------|----------------|
|            |     | Google                      |          |                |
|            | ٩   |                             | ۲        |                |
|            |     | Google 検索 I'm Feeling Lucky |          |                |

② メールアドレスを入力し、「次へ」をクリック

|        | <b>Google</b><br>ログイン<br>お客様の Google アカウントを使用                  |
|--------|----------------------------------------------------------------|
|        | メールアドレスまたは電話番号<br>s××××××(@s.do-johodai.ac.jp<br>ノールアドレスを忘れた場合 |
| 2<br>L | 「自分のパソコンでない場合は、ゲストモードを使用<br>」て非公開でログインしてください。 詳細               |
| 7      | アカウントを作成                                                       |

③ パスワードを入力し、「次へ」をクリック

|    | Google                          |
|----|---------------------------------|
|    | € s××××××@s.do-johodai.ac.jp ∨  |
| 親バ | 行するには、まず本人確認を行ってください<br>スワードを入力 |
|    |                                 |
|    | パスワードを表示します                     |
| л  | スワードをお忘れの場合                     |

北海道情報大学 通信教育部事務部 2023/04/11 作成

④ 「別の方法を試す」をクリック

| Google                                   |
|------------------------------------------|
| 2 段階認証プロセス                               |
| アカウントを安全に保つため、ログインするには<br>本人確認を行う必要があります |
| S××××××@s.do-johodai.ac.jp v             |
| 2 段階認証プロセス                               |
| 6 桁の確認コードをお知らせするテキスト メッセージを、 に送信しました     |
| ロードの入力<br>G-                             |
| ✓ このデバイスでは次回から表示しない                      |
| 別の方法を試す                                  |
|                                          |

⑤ 「Google 認証システムアプリから確認コードを取得する」をクリック

|    | Google                                                             |
|----|--------------------------------------------------------------------|
|    | 2段階認証プロセス                                                          |
| アナ | コウントを安全に保つため、ログインするには<br>本人確認を行う必要があります                            |
|    | S××××××@s.do-johodai.ac.jp v                                       |
| ログ | イン方法を選択してください                                                      |
| C0 | スマートフォンまたはタブレットで <b>[はい]</b> を<br>タップしてください                        |
| *  | スマートフォンやタブレットを使用してセキュ<br>リティ コードを取得(スマートフォンやタブ<br>レットがオフラインの場合も含む) |
| ¢  | Google 認証システム アプリから確認コードを開<br>得する                                  |
| F  | で確認コードを取得してください<br>通常の料金が発生します                                     |
| A  | 8 桁のバックアップ コードのいずれかを入力す<br>ろ                                       |

北海道情報大学 通信教育部事務部 2023/04/11 作成

- ⑥ Google 認証システムアプリで取得した確認コードを入力後、「次へ」をクリック
  - ※「このデバイスでは次回から表示しない」にチェックをいれると、 次回以降、同じデバイスのログインでは、コードの入力を省略できます

| Google                                   |
|------------------------------------------|
| 2段階認証プロセス                                |
| アカウントを安全に保つため、ログインするには<br>本人確認を行う必要があります |
| S××××××@s.do-johodai.ac.jp  ✓            |
| 2段階認証プロセス                                |
| <b>Google 認証システム</b> アプリから確認コードを取得す<br>る |
| - <sup>コードを入力</sup>                      |
| このデバイスでは次回から表示しない                        |
| 別の方法を試す                                  |
|                                          |

⑦ ログイン完了